# HƯỚNG DẪN HOÀN TIỀN

.ul 🗢 📖

9:41

| Mua sắm hoàn tiền     oàng Ngân vừa được hoàn 3.4404     Nguyễn Hoàng Ngân vừa được ho     Click mua ngay     Tạo đơn     Nhận tiền hoàn     TIỀN HOÀN SẼ ĐƯỢC LƯU ở ĐÂY     Để có tiền hoàn, trước tiên bạn cần   chọn trang bán hàng và bắt đầu tạo đơn     Top những trang bán hàng hoàn tiền nhiều nhất     Image: Shopee |   |
|----------------------------------------------------------------------------------------------------|---|
| oàng Ngân vừa được hoàn 3.440 d Nguyễn Hoàng Ngân vừa được ho<br>Click mua ngay Tạo đơn Nhận tiền hoàn<br>Click mua ngay Tạo đơn Nhận tiền hoàn<br>TIỀN HOÀN SẼ ĐƯỢC LƯU Ở ĐÂY<br>Để có tiền hoàn, trước tiên bạn cần<br>chọn trang bán hàng và bắt đầu tạo đơn<br>Top những trang bán hàng hoàn tiền nhiều nhất<br>Shopee    |   |
| Click mua ngay Tạo đơn Nhận tiền hoàn<br>TIỀN HOÀN SẼ ĐƯỢC LƯU Ở ĐÂY<br>Để có tiền hoàn, trước tiên bạn cần<br>chọn trang bán hàng và bắt đầu tạo đơn<br>Top những trang bán hàng hoàn tiền nhiều nhất<br>Shopee                                                                                                    |   |
| TIỀN HOÀN SẼ ĐƯỢC LƯU Ở ĐÂY<br>Để có tiền hoàn, trước tiên bạn cần<br>chọn trang bán hàng và bắt đầu tạo đơn<br>Top những trang bán hàng hoàn tiền nhiều nhất                                                                                                    |   |
| TIỀN HOÀN SẼ ĐƯỢC LƯU Ở ĐÂY<br>Để có tiền hoàn, trước tiên bạn cần<br>chọn trang bán hàng và bắt đầu tạo đơn<br>Top những trang bán hàng hoàn tiền nhiều nhất                                                                                                    |   |
| TIÊN HOAN SE ĐƯỢC LƯU Ở ĐAY<br>Để có tiền hoàn, trước tiên bạn cần<br>chọn trang bán hàng và bắt đầu tạo đơn<br>Top những trang bán hàng hoàn tiền nhiều nhất<br>Shopee                                                                                                    |   |
| De co tien hoan, trước tiên bạn cản<br>chọn trang bán hàng và bắt đầu tạo đơn<br>Top những trang bán hàng hoàn tiền nhiều nhất<br>Shopee                                                                                                    |   |
| Top những trang bán hàng hoàn tiền nhiều nhất                                                                                                    |   |
| Top những trang bán hàng hoàn tiền nhiều nhất                                                                                                    | _ |
| Shopee Lazada                                                                                                    |   |
|                                                                                                    | l |
| TIKI đĩikTok Shop                                                                                                    | 1 |
| Sendo concung                                                                                                    | 1 |
|                                                                                                    | ٦ |
| Tạo đơn hàng ngay >                                                                                                    | 1 |
|                                                                                                    | 1 |
|                                                                                                    | E |
|                                                                                                    |   |
| Mua sắm Đơn hàng <b>Rút tiền</b> Hỗ trợ                                                                                                    |   |
|                                                                                                    |   |

**BƯỚC 1** Chọn tab "Rút tiền"

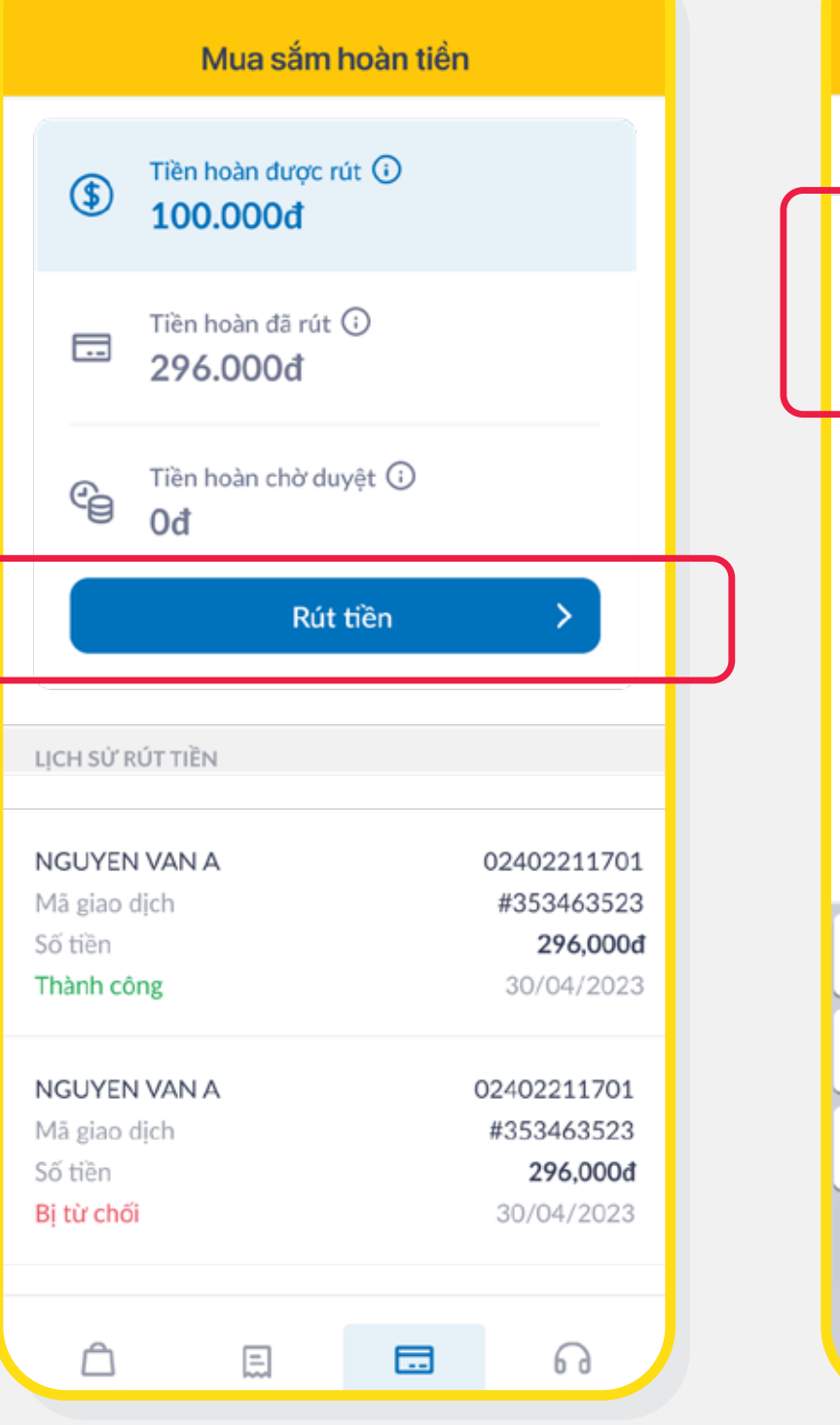

**BƯỚC 2** Ấn vào "Rút tiền"

| 9:41                                                                                             |                  | al 🗢 🖿              |  |  |
|--------------------------------------------------------------------------------------------------|------------------|---------------------|--|--|
| < N                                                                                              | lua sắm hoàn tiể | n                   |  |  |
| Tổng tiền có thể rút<br>100,000đ                                                                 |                  |                     |  |  |
| Nhập số tiền đ<br><b>70,000 </b>                                                                 | cần rút Tố       | i thiểu 10,000d     |  |  |
| Nhập tài khoản nhận tiền PVcomBank<br>Vui lòng nhập<br>Chọn tài khoản nhận tiền đã nhập trước đó |                  |                     |  |  |
|                                                                                                  | Rút tiền         | >                   |  |  |
| 1                                                                                                | 2<br>^ B C       | 3<br>Def            |  |  |
| 4<br>оні                                                                                         | 5<br>JKL         | 6<br><sup>MN0</sup> |  |  |
| 7<br>pqrs                                                                                        | 8<br>TUV         | 9<br>wxyz           |  |  |
| + * #                                                                                            | 0                |                     |  |  |
|                                                                                                  |                  |                     |  |  |
|                                                                                                  |                  |                     |  |  |

**BƯỚC 3** Nhập số tiền cần rút (Số tiền cần rút phải ≤ tổng số tiền có thể rút)

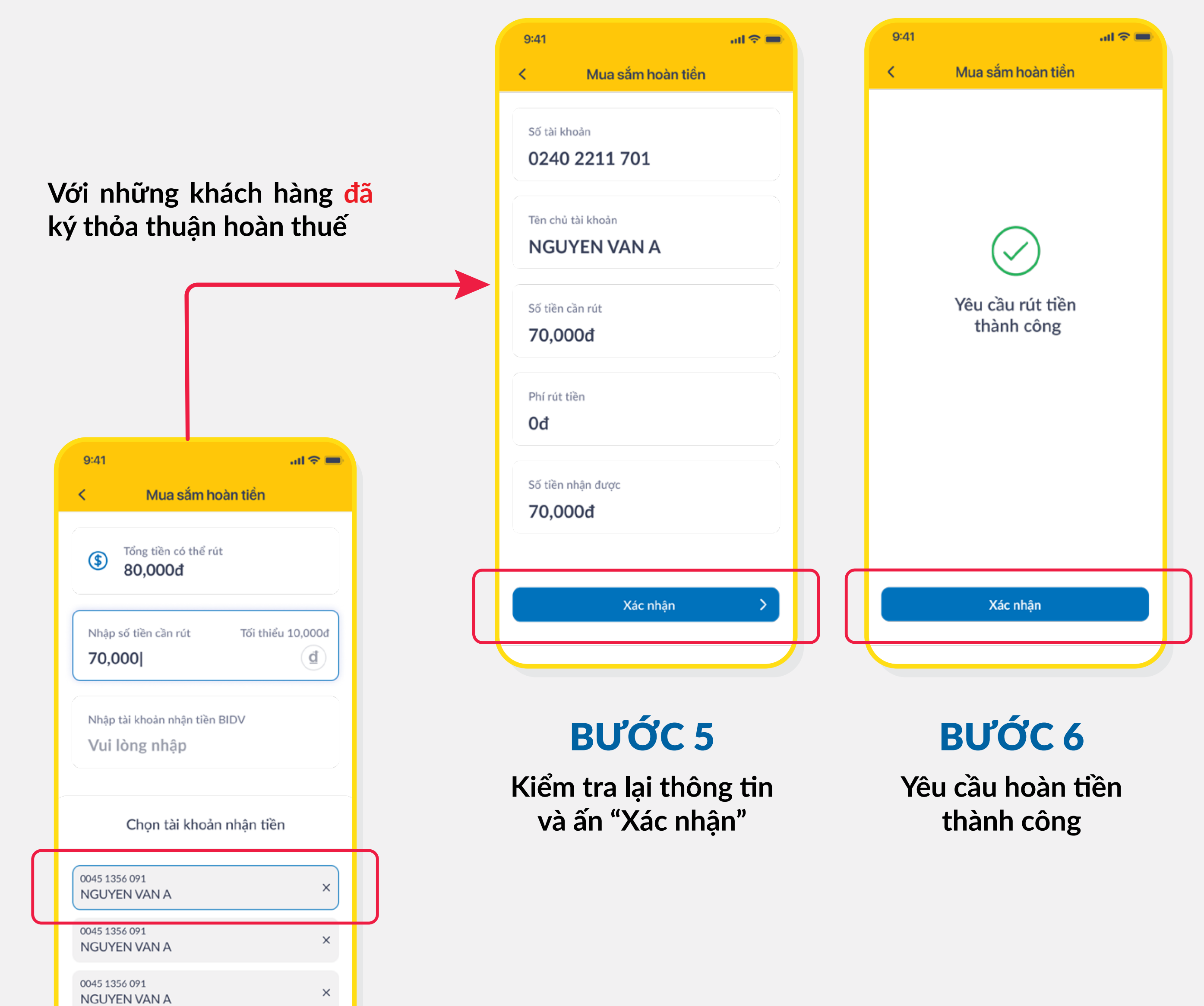

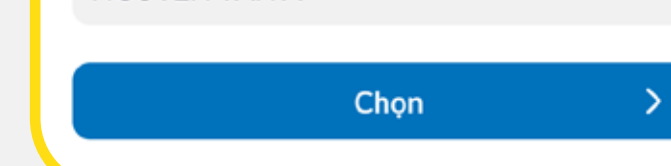

#### **BƯỚC 4** 9:41 .ul 奈 📖 9:41 Mua sắm hoàn tiền < < Chọn tài khoản Bạn cần ký thoả thuận sử dụng dịch vụ Mua sắm hoàn tiền để tiến hành rút tiền nhận hoàn tiền THÔNG TIN CÁ NHÂN Số CCCD \* Vui lòng nhập Họ và tên **NGUYEN VAN A** Số điện thoại nhận OTP Với những khách hàng 098 7654 321 chưa ký thỏa thuận hoàn > Tiếp tục

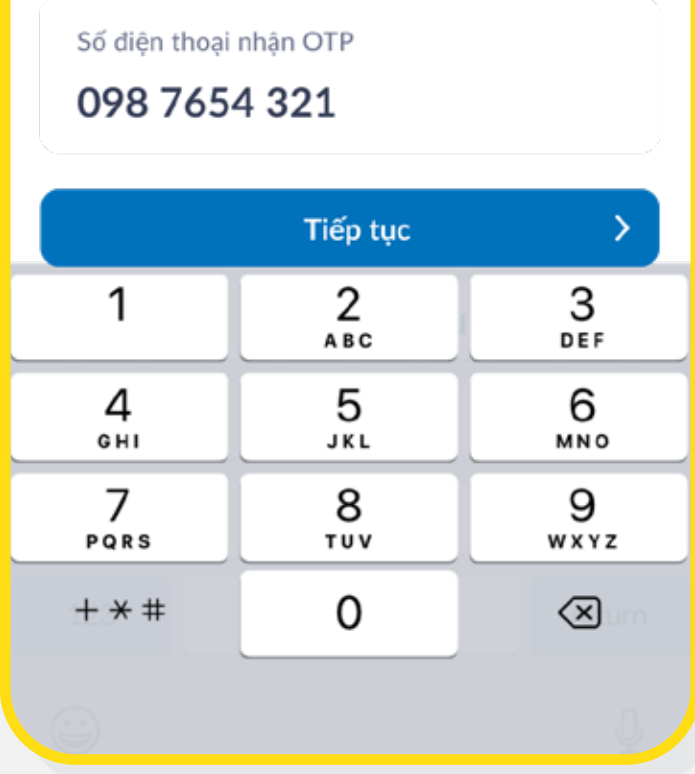

# **BƯỚC 4A**

Ký thoả thuận hoàn thuế TNCN

.11 🗢 🚥 Mua sắm hoàn tiến Bạn cần ký thoà thuận sử dụng dịch vụ Mua sắm hoàn tiền để tiến hành rút tiền THÔNG TIN CÁ NHÂN Thông tin không trùng khớp với thông tin tại ngân hàng Vui lòng nhập thông tin trùng với thông tin của tài khoản ngân hàng mà bạn đang sử dụng Tiếp tục 2 ABC 3 DEF 5 6 4 GHI JKL MNO 7 8 9 PQRS TUV WXYZ 0  $\otimes$ + \* #

Màn hình báo lỗi

> Check lại số CCCD

hoặc Gọi Hotline

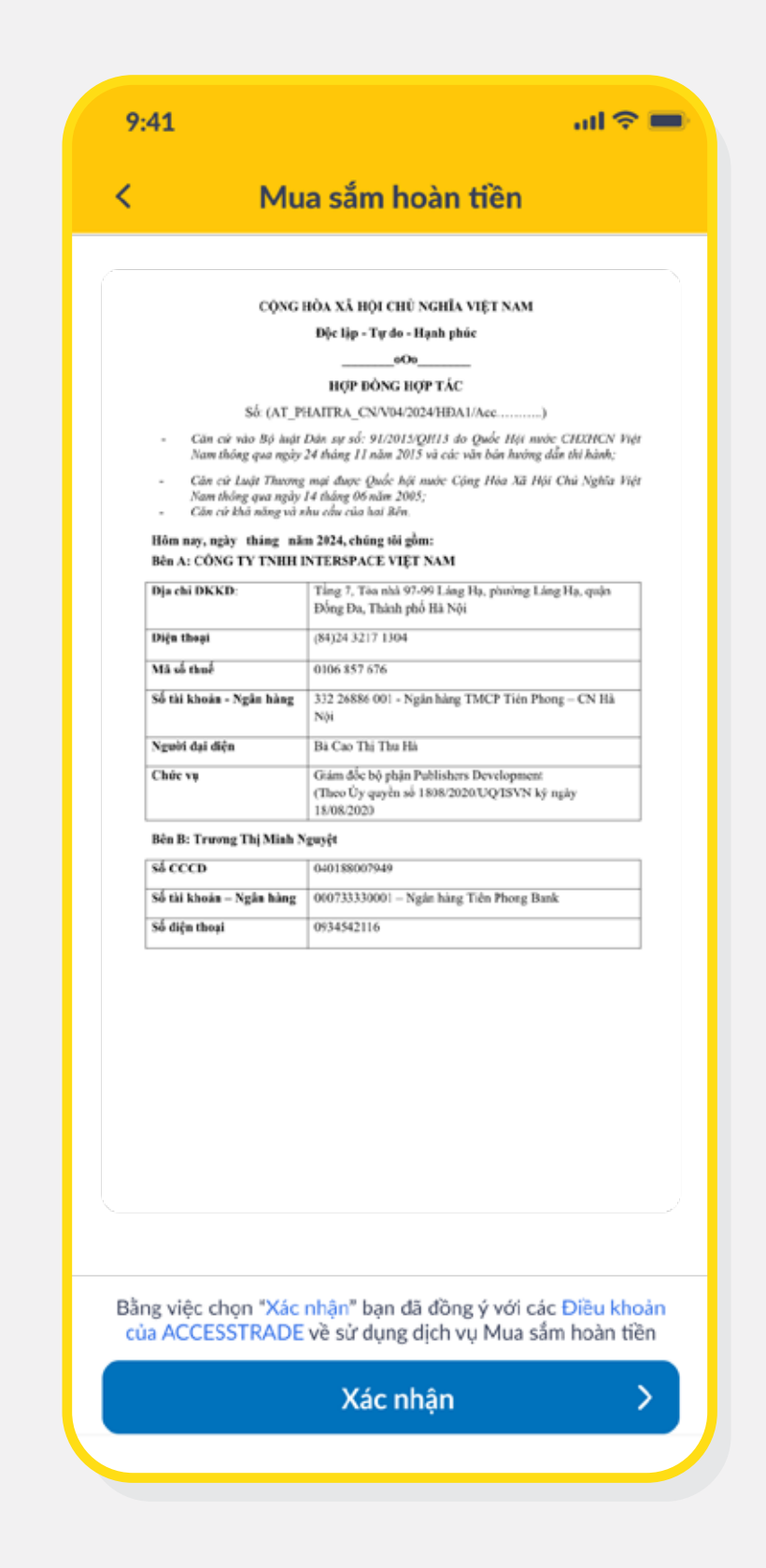

**BƯỚC 4B** Xác nhận hợp đồng

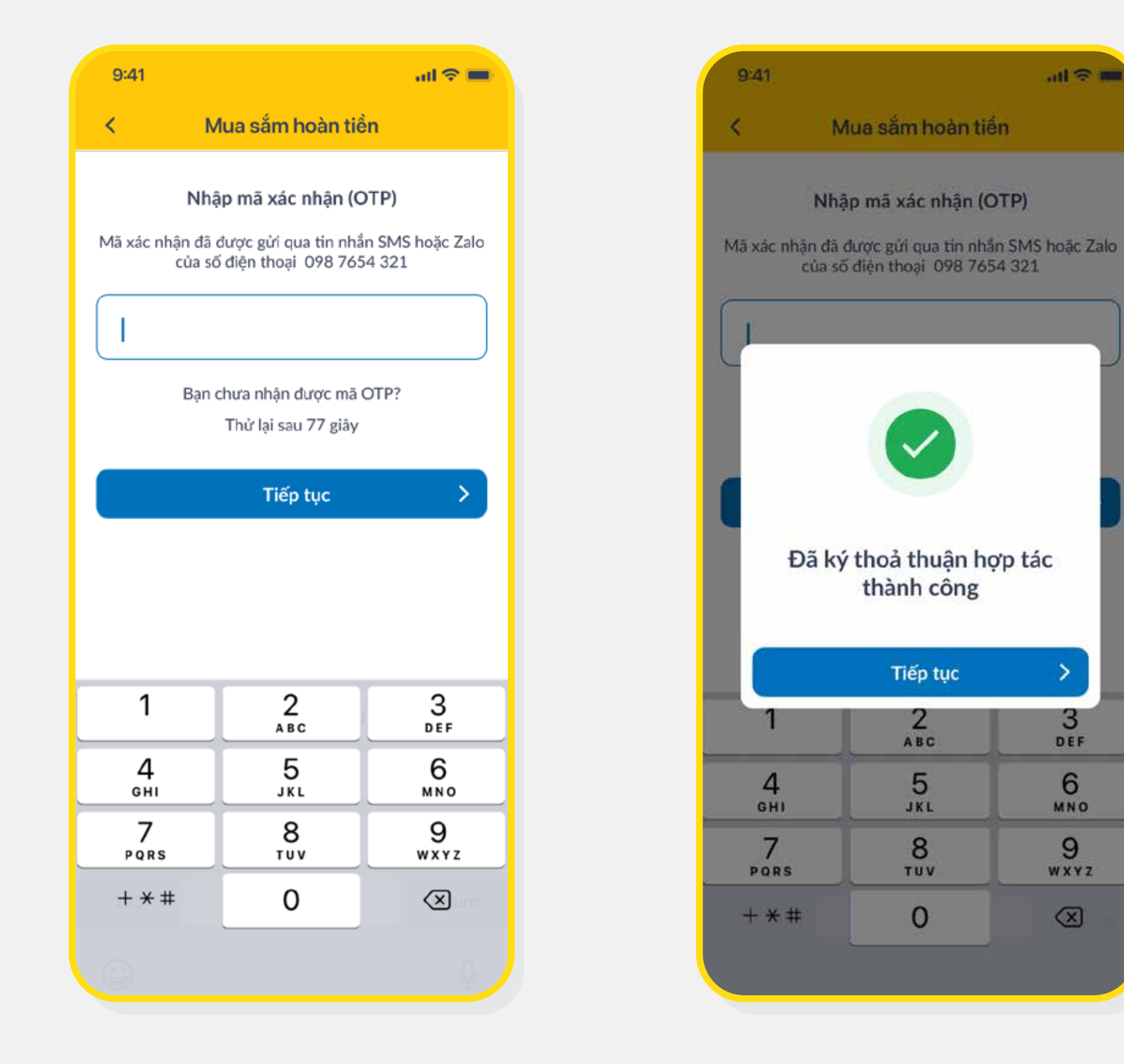

## **BƯỚC 4C**

Nhập mã OTP được gửi về số điện thoại cá nhân

### **BƯỚC 4D**

Ký thỏa thuận thành công > Quay lại bước 5